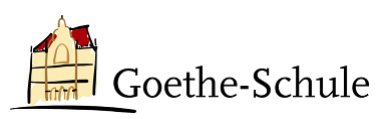

## Anleitung für die Gast-Einladung in Teams

## Liebes Kollegium,

damit ihr Hildegardis-Schüler:innen in eure Teams einladen könnt, müsst ihr sie zunächst über deren @hildegardis-bochum.de-Adresse hinzufügen. Eine andere Adresse funktioniert nicht.

## Anmeldung vorbereiten – zu Team hinzufügen

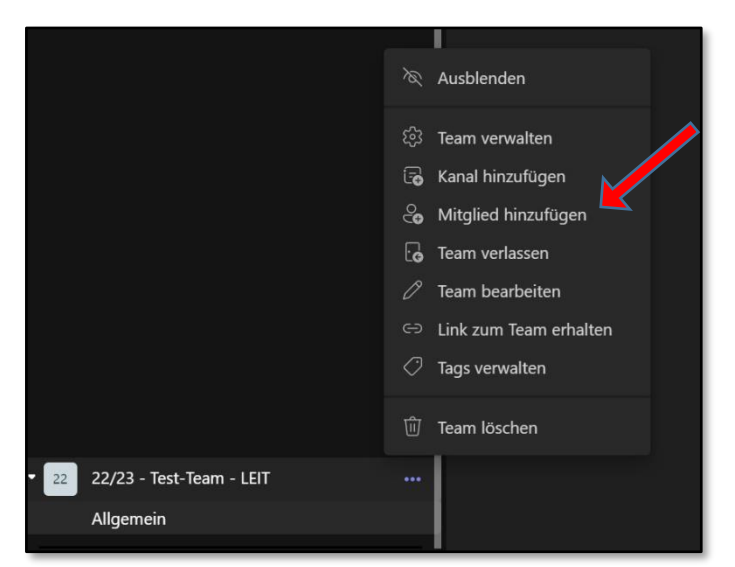

Klickt zunächst auf das Drei-Punkt-Menü neben eurem Teamnamen. Dort könnt ihr dann am Mitglied hinzufügen" auswählen.

Es öffnet sich dann der Eingabedialog.

Hier tragt ihr die E-Mail-Adressen eurer Schüler:innen ein. Ihr könnt mehrere Accounts gleichzeitig hinzufügen. Achtet bitte unbedingt auf die richtige Schreibweise der Adresse!

Anschließend klickt ihr bitte auf "Hinzufügen" und dann auf "Schließen".

Achtung: Die Hildegardis-Schule verwendet eine andere Nomenklatur als wir. Die Schüler:innen bekommen dort Adressen nach dem Muster:

## v.nachname@hildegardis-bochum.de

| Mitglieder zu "22/23 - Test-Team - LEIT" hinzufügen |                                                         |           |
|-----------------------------------------------------|---------------------------------------------------------|-----------|
| v.nachr                                             | name@hildegardis-bochum.de                              |           |
| ° <b>⊖</b>                                          | v.nachname@hildegardis-bochum.de als Gast<br>hinzufügen |           |
|                                                     |                                                         |           |
|                                                     |                                                         |           |
|                                                     |                                                         |           |
|                                                     |                                                         |           |
|                                                     |                                                         | Schließen |

Andere Adressen werden von unserem System nicht akzeptieren.